1152:1

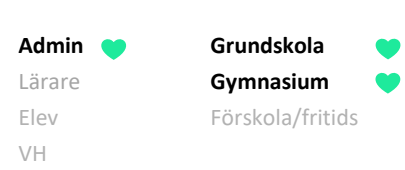

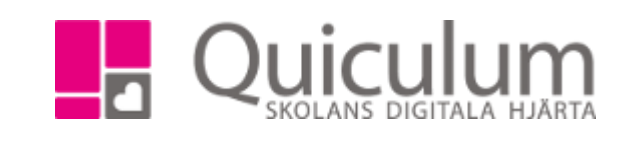

## Hantera läsår i en elevs studieplan

I vissa fall kan ett extra läsår behöva läggas till på en elevs studieplan eller så behöver den redigeras när en elev läser om en årskurs.

För att lägga till eller redigera läsår, så måste läsåret finnas under Verktyg – Årskurser. Saknas det kan du lägga till det där först.

- 1. Gå till elevens studieplan
- 2. Klicka på redigera-pennan i högra hörnet.

| Björk, Elias, EK21 (040101) |                |              |            | ▼ Visa endast aktiva |       |                         |               |       |                                               |                            |                   |         |       |         |              |              |     |
|-----------------------------|----------------|--------------|------------|----------------------|-------|-------------------------|---------------|-------|-----------------------------------------------|----------------------------|-------------------|---------|-------|---------|--------------|--------------|-----|
|                             | Studieplan     |              |            |                      |       |                         |               |       |                                               |                            |                   |         |       |         |              |              |     |
| Björk, Elias, EK21          |                |              |            |                      |       |                         |               |       |                                               |                            |                   |         |       | •       |              | Ø            |     |
| ✓ Summering                 |                |              |            |                      |       |                         | A Totalt 20   | 00 p  | ✓ Inriktning, Beteendevetenskap 20A 250 poäng | 19/20                      | 20/2              | 1 21/22 | 2 Тур | Betyg   | +            |              |     |
| Godkända                    | Ej godkä       | inda         | Utökade    | Åk1                  | Åk2   | Å۲                      | (3 E          | Dokun | nenttyp                                       |                            | Antal kurser: 3   | Åk1     | Åk2   | Åk3     |              |              | -   |
| 1900                        | 0              |              | 0          | 350                  | 1250  | 1250 400 <u>Visa ir</u> |               | fo 🚯  |                                               | Ledarskap och organisation |                   |         |       | K       | A (19/20-19) | ) 🕑          |     |
|                             |                |              |            |                      |       |                         |               |       |                                               |                            | Psykologi 2a      |         | 50    |         | K            | C (20/21-20) | ) 🕑 |
| ✓ Samhälls                  | vetenskapsprog | rammet 20A 1 | 1750 poäng |                      | 19/20 | 20/21                   | 21/22         | Тур   | Betyg                                         | +                          | Samhällskunskap 2 |         |       | 100     | K            | A (20/21-20) | ) 🕑 |
| Antal kurser: 18            |                |              | Åk1        | Åk2                  | Åk3   |                         |               |       | Summa poäng                                   | 100                        | 50                | 100     |       |         |              |              |     |
| Administration 2            |                |              |            | 100                  |       | к                       | B (20/21-20)  | 8     |                                               |                            |                   |         |       |         |              |              |     |
| Engelska 5                  |                |              | 50         | 50                   |       | к                       | A (20/21-20)  | 3     | ✓ Fördjupning 0 poäng                         |                            | 20/2              | 1 21/22 | 2 Тур | Betyg   | +            |              |     |
| Engelska 6                  |                |              |            | 50                   | 50    | К                       | C (20/21-20)  | 1     | Antal kurser: 0                               | Åk1                        | Åk2               | Åk3     |       |         |              |              |     |
| Filosofi 1                  |                |              |            | 50                   |       | К                       | A (20/21-20)  | 3     | Summa poäng                                   | 0                          | 0                 | 0       |       |         |              |              |     |
| Historia 1b                 |                |              | 33         | 33                   | 33    | K                       | A (20/21-20)* | Ø     |                                               |                            |                   |         |       |         |              |              |     |
| ldrott och hälsa 1          |                |              | 33         | 33                   | 33    | K                       | A (20/21-20)  | Ø     | ✓ Individuellt val 0 poäng                    | 19/20                      | 20/2              | 1 21/22 | 2 Typ | Betyg   | +            |              |     |
| Individuellt va             | al (200)       |              |            |                      |       | 200                     |               | К     | C (20/21-20)                                  | Ø                          | Antal kurser: 0   | Åk1     | Åk2   | Åk3     |              | 70           |     |
| Matematik 1                 | 0              |              |            |                      | 50    | 50                      |               | K     | A (20/21-20)                                  | Ø                          | Summa poäng       | 0       | 0     | 0       |              |              | +-  |
| Matematik 2                 | 0              |              |            |                      |       | 50                      | 50            | К     |                                               | ß                          | eunina poung      |         |       |         |              |              |     |
| Moderna spr                 | ák 3           |              |            |                      |       | 100                     |               | K     | A (20/21-20)                                  | ß                          |                   | 19/20   | 20/2  | 1 21/22 |              | Betva        | 4   |
| Moderna spr                 | ăk spa         |              |            |                      |       | 100                     |               | K     | E (20/21-20)                                  |                            | Antal Inverses 0  | 81.4    | Å 1-0 | Å 1/2   | - Typ        | Detyg        |     |
| Naturkunskap 1b             |                |              | 33         | 33                   | 33    | K                       | C (20/21-20)  | ß     | Antai kurser: 0                               | AKT                        | AKZ               | AK3     |       |         |              |              |     |
| Psykologi 1                 |                |              |            | 50                   |       | K                       | C (20/21-20)  | ß     |                                               |                            |                   |         | _     |         |              |              |     |
| Religionskunskap 1          |                |              |            | 50                   | 50    | ĸ                       | A (20/21-20)  |       | Borttagna kurser 0 poäng                      | 19/20                      | 20/2              | 1 21/22 | 2 Typ | Betyg   | +            |              |     |
| Samnaliskunskap 1b          |                |              | 50         | 50                   | 50    | N K                     | A (20/21-20)  |       | Antal kurser: 0                               | Åk1                        | Åk2               | Åk3     |       |         |              |              |     |
| Svenska 2                   |                |              | - 50       | 100                  |       | K                       | A (20/21-20)  |       |                                               |                            |                   |         |       |         |              |              |     |
| Svenska 2                   |                |              |            | 50                   | 50    | K                       | C(20/21-20)   |       |                                               |                            |                   |         |       |         |              |              |     |
| Summa poäng                 |                |              | 249        | 1199                 | 299   |                         | 0 (20,21-20)  |       |                                               |                            |                   |         |       |         |              |              |     |

## 3. Välj "redigera läsår"

| nt Jeställsinger Grupper          |   |
|-----------------------------------|---|
| Program, inriktning, fördjupning  | 0 |
| Klass                             | _ |
| Ändra till Utökat program         | _ |
| Redigera läsår                    | _ |
| Administrera betyg (Björk, Elias) |   |
| Avbryt                            |   |
|                                   | _ |
|                                   |   |
|                                   | _ |
|                                   |   |

Alla exempelnamn i Quiculums instruktioner är fiktiva.

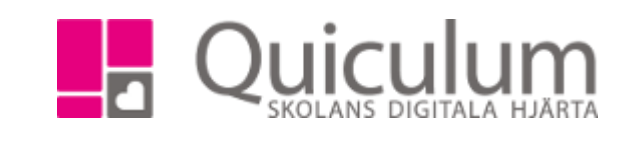

- Grundskola Admin ( Gymnasium Lärare Elev Förskola/fritids VH
- 4. Klicka på "+" för att lägga till ytterligare ett läsår på elevens studieplan.

Eller på redigera ikonen om ett befintligt ska ändras.

| Redigera läsår för Björk, Elias |           |            |   |  |  |  |  |
|---------------------------------|-----------|------------|---|--|--|--|--|
| Läsår                           | Årskurs   | Har kurser |   |  |  |  |  |
| 19/20                           | Årskurs 1 | Nej        | ß |  |  |  |  |
| 20/21                           | Årskurs 2 | Nej        | ľ |  |  |  |  |
| 21/22                           | Årskurs 3 | Nej        | I |  |  |  |  |
|                                 |           |            | + |  |  |  |  |

5. Här välj automatiskt nästa läsår och årskurs. Kontrollera så att det stämmer och klicka spara.

| Redigera läsår för Björk, Elias |             |            |   |  |  |  |
|---------------------------------|-------------|------------|---|--|--|--|
| Läsår                           | Årskurs     | Har kurser |   |  |  |  |
| 19/20                           | Årskurs 1   | Nej        | ľ |  |  |  |
| 20/21 Årskurs 2                 |             | Nej        | ľ |  |  |  |
| 21/22                           | Årskurs 3   | Nej        | ß |  |  |  |
| 22/23                           | ✓ Årskurs 4 | ~          |   |  |  |  |

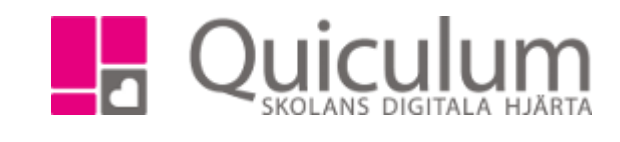

6. Det extra läsåret läggs till direkt. Du kan nu lägga till kurser på läsåret.

Grundskola

Gymnasium

Förskola/fritids

Admin ( Lärare

Elev

VH

| Översikt    | Studieplan | Uppgifter | Närvaro | Samtal | Inställningar | Grupper |  |
|-------------|------------|-----------|---------|--------|---------------|---------|--|
| Björk, Elia | as, EK21   |           |         |        |               |         |  |

| ✓ Summering A Totalt 2000 p                   |   |   |     |     |       |       |                 |         |               |         |
|-----------------------------------------------|---|---|-----|-----|-------|-------|-----------------|---------|---------------|---------|
| Godkända Ej godkända Utökade                  |   |   |     | _   | Åk2   | Åk    | Åk3 Dokumenttyp |         |               |         |
| 1900                                          | 0 | 0 | 350 |     | 1250  | 40    | 0 <u>V</u>      | /isa ir | nfo 🚯         |         |
| ✓ Samhällsvetenskapsprogrammet 20A 1750 poäng |   |   |     | /20 | 20/21 | 21/22 | 22/23           | Тур     | Betyg         | +       |
| Antal kurser: 18                              |   |   |     | k1  | Åk2   | Åk3   | Åk4             |         |               |         |
| Administration 2                              |   |   |     |     | 100   |       |                 | К       | B (20/21-20)  | Ø       |
| Engelska 5                                    |   |   |     | 0   | 50    |       |                 | K       | A (20/21-20)  | Ø       |
| Engelska 6                                    |   |   |     |     | 50    | 50    |                 | К       | C (20/21-20)  | Ø       |
| Filosofi 1                                    |   |   |     |     | 50    |       |                 | K       | A (20/21-20)  | Ø       |
| Historia 1b                                   |   |   |     | 3   | 33    | 33    |                 | K       | A (20/21-20)* | Ø       |
| Idrott och hälsa 1                            |   |   |     | 3   | 33    | 33    |                 | K       | Δ (20/21-20)  | <b></b> |

Idrott och hälsa 1

## Att tänka på

En elev behöver inte ha sammanhängande läsår, dvs det kan tex vara 20/21 i åk 1 och 22/23 i åk 2 om de inte gått på skolan året 21/22. Det kan även vara samma årskurs tex att en elev har åk1 både 21/22 och 22/23 om den läst om åk 1. Men studieplanen ska alltid ha samma eller högre årskurs framåt.